# Instrukcja Lokalizator LOKA-009

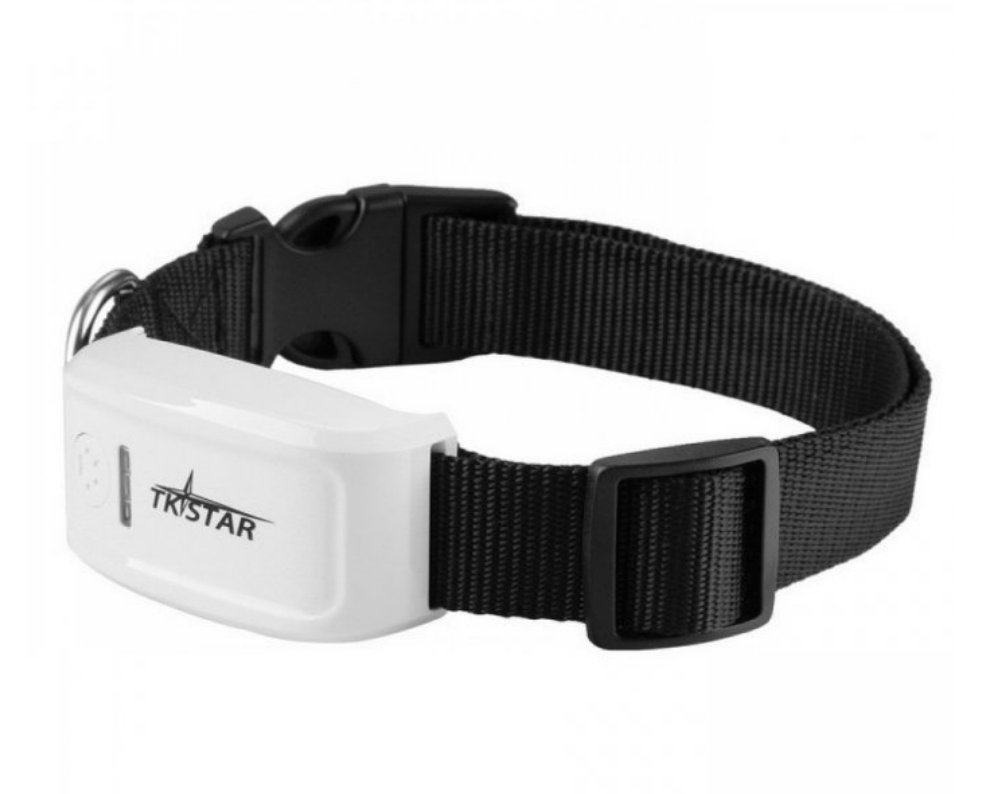

## Spis treści:

| 3 |
|---|
| 3 |
|   |
|   |
| 4 |
|   |
| - |

#### 1. Budowa

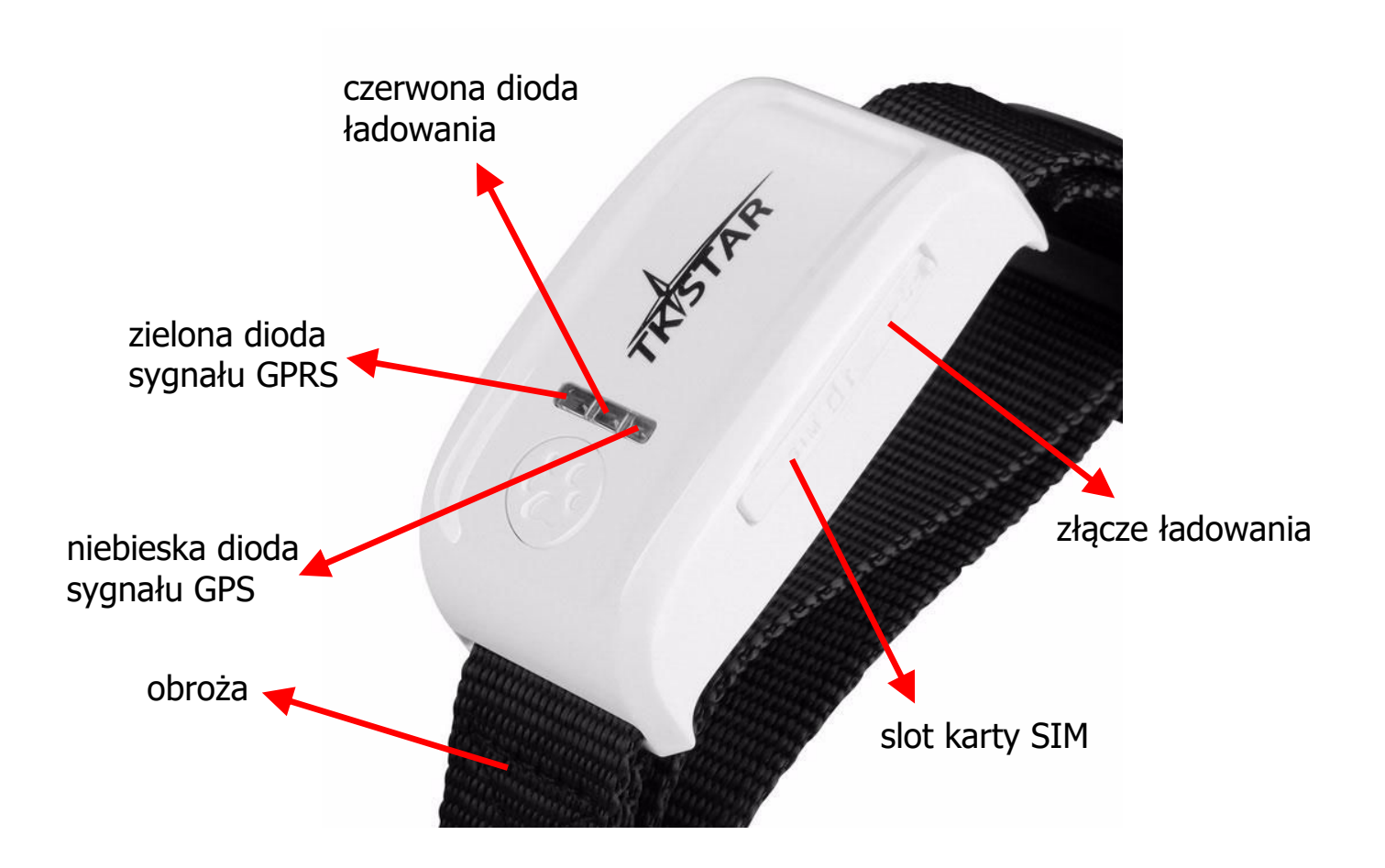

| dioda     | nie świeci się | miga                 | świeci się    |
|-----------|----------------|----------------------|---------------|
| zielona   | -              | jest połączenie GPRS | brak sygnału  |
| czerwona  | naładowany     | -                    | ładuje się    |
| niebieska | -              | jest sygnał GPS      | szuka sygnału |

Śledzenie poprzez SMS działa zarówno przy zielonej diodzie świecącej się na stałe i migającej. Śledzenie online działa tylko przy migającej zielonej diodzie.

### 2. Przygotowanie

Przed użyciem naładuj urządzenie. Stan ładowania będzie pokazywał wskaźnik czerwony. Pełne ładowanie trwa ok. 3 h. Włóż kartę SIM (w formacie mikro).

### 3. Włączenie/wyłączenie

Włącz urządzenie poprzez włożenie karty SIM. W ciągu maksymalnie 40 sekund urządzenie powinno odebrać sygnał GSM i GPS (pod warunkiem, że jest na zewnątrz). Wyłączenie urządzenie odbywa się poprzez wyjęcie karty SIM.

### 4. Pozycja przez SMS

Aby uzyskać pozycję SMS'em, wystarczy zadzwonić na numer karty włożonej do urządzenia. Obroża odpowie SMS'em z linkiem do mapy google'a i zaznaczoną pozycją.

Wyjaśnienie poszczególnych składowych SMS'a:

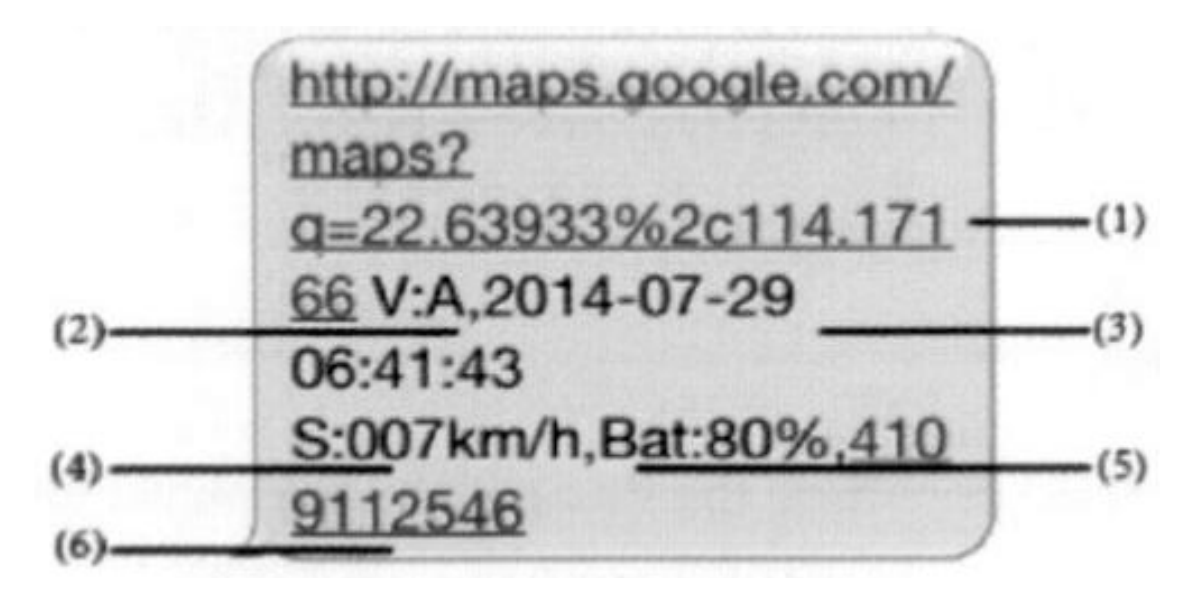

- 1. link do mapy google'a, po jego kliknięciu otworzy się mapa z zaznaczoną pozycją
- 2. V:A dla pozycji GPS lub V:V gdy brak sygnału GPS
- 3. data i czas uzyskania pozycji
- 4. ostatnia znana prędkość urządzenia
- 5. przybliżony stan akumulatora
- 6. numer identyfikacyjny urządzenia (ID)

#### 5. Komendy SMS

Sterowanie i konfiguracja urządzenia odbywa się poprzez wysyłanie komend SMS.

| Komenda                                                            | Składnia                                     | Odpowiedź                    |
|--------------------------------------------------------------------|----------------------------------------------|------------------------------|
| Reset urządzenia                                                   | begin123456                                  | begin ok                     |
| Ustawienie numeru<br>nadzorującego                                 | admin123456 numer telefonu                   | admin ok                     |
| Skasowanie numeru<br>nadzorującego                                 | noadmin123456                                | noadmin ok                   |
| Śledzenie SMS                                                      | G123456#                                     | link Google                  |
| Ustawienie strefy czasowej                                         | timezone123456 x<br>lub<br>timezone123456 -x | time ok                      |
| Usypianie po czasie<br>standardowo usypia się po 5<br>minutach     | sleep123456 time                             | sleep time ok                |
| Usypianie przy braku wibracji<br>dobre przy raportowaniu na stronę | sleep123456 shock                            | sleep shock ok               |
| Brak usypiania                                                     | sleep123456 off                              | sleep off ok                 |
| Tryb offline (tylko SMS)                                           | nogprs123456                                 | Nogprs ok                    |
| Tryb online (SMS i<br>strona/aplikacja)                            | gprs123456                                   | gprs ok                      |
| Sprawdzenie stanu                                                  | check123456                                  | ID, IP, APN, GPS, GSM status |

## 6. Śledzenie online

Włącz funkcję GPRS wysyłając komendę **gprs123456**, a następnie komendy konfigurujące punkt dostępowy do internetu. Dane punktu dostępowego można uzyskać od operatora lub sprawdzić w internecie.

| Komenda                                                                              | Składnia                           | Odpowiedź    |
|--------------------------------------------------------------------------------------|------------------------------------|--------------|
| Włączenie funkcji GPRS                                                               | gprs123456                         | gprs ok      |
| Ustawienie nowego punktu<br>dostępowego APN                                          | apn123456 nazwa                    | apn ok       |
| Ustawienie nazwy użytkownika<br>do punktu dostępowego                                | apnuser123456 nazwa<br>użytkownika | apnuser ok   |
| Ustawienie hasła do punktu dostępowego                                               | apnpasswd123456 hasło              | apnpasswd ok |
| Ustawienie częstotliwości<br>raportowania<br>domyślnie 120 s<br>x – czas w sekundach | upload123456 x                     | upload ok    |

Po wykonaniu komend można wejść na stronę

#### http://2.tkstargps.net

wybrać tryb logowania IMEI/ID No. i wpisać dane urządzenia (IMEI z tyłu, a hasło to 123456).

Można również skorzystać z aplikacji producenta na telefony komórkowe. W tym celu należy wyszukać "**TKSTAR GPS**" w sklepie Google'a lub Apple'a albo zeskanować poniższy kod QR.

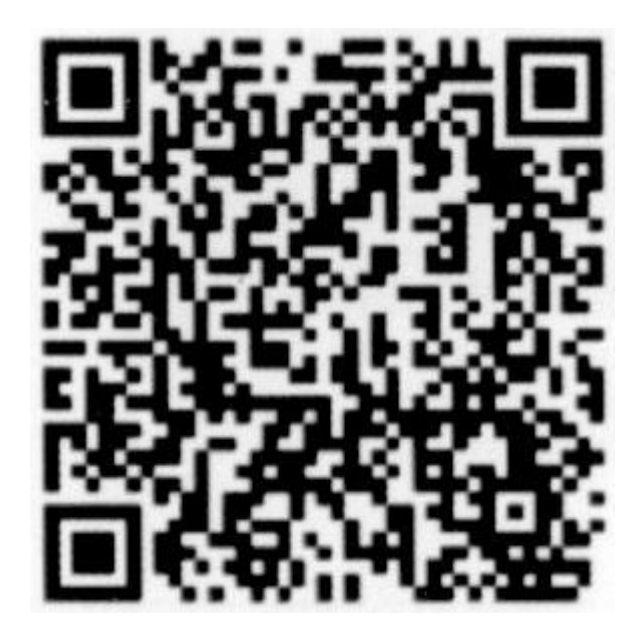

Logowanie w aplikacji wygląda bardzo podobnie jak na stronie internetowej i wymaga tych samych danych. W ten sposób można uzyskać podstawowe informacje, aktualną pozycję, przejrzeć historię i wygenerować prosty raport.